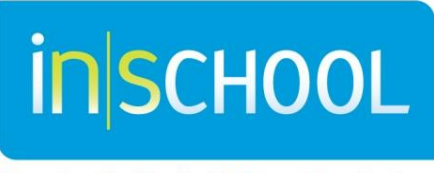

Nova Scotia Student Information System

Nova Scotia Public Education System

# Creating an Individual Program Plan (IPP) Report in TIENET

**Quick Reference Guide** 

Revision Date: October 26, 2016

## 1 HOW TO CREATE AN INDIVIDUAL PROGRAM PLAN (IPP) REPORT

A student who has an Individual Program Plan (IPP), receives an Individual Program Plan Report at each reporting period. Before an IPP report can be created <u>all</u> sections of the **Description of Individualized Program Plan** of the IPP need to be complete. The "Description of IPP" is complete when a check mark appears after the title.

| IPP Development Criteria 🔨 🖂                                  | _ |
|---------------------------------------------------------------|---|
| IPP Development Criteria                                      |   |
| Supporting Information                                        |   |
| Berwick and Distric Description of Individualized Program Nan | đ |
| 220 Veteran's Dr<br>Berwick, NS B0P 1E Transition Planning    |   |
| 902-538-4720 Signatures                                       |   |
| Annapolis Valley RC                                           |   |

Important Reminder: When creating an IPP report for grade 10-12 students, teachers must also ensure that a percentage progress/final grade is also entered in Gradebook.

# **Creating an IPP Report**

- 1. Go to the student's Document Library.
- 2. Open the student's Individual Program Plan and ensure the document status is in **Draft or Review** status (if it isn't, change status to Draft or Review).
- Go to the third section of the IPP (Description of Individualized

Program Plan) by hovering over the title IPP Development Criteria.

4. Select 'Edit This Section' button.

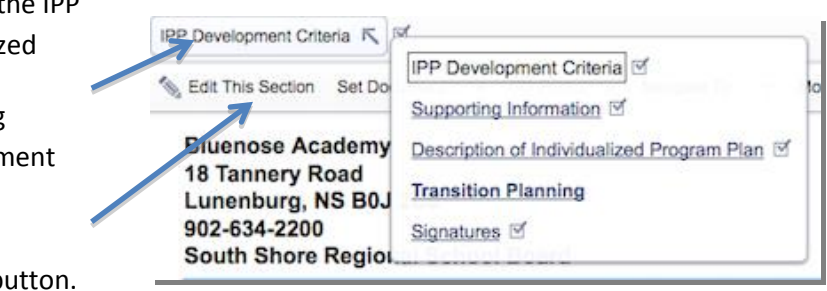

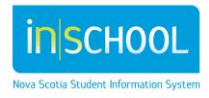

## **Creating an IPP Report**

5. Once in Edit mode, scroll to the bottom of the page to view the reporting periods. If the reporting period for the present term isn't present change to the correct Reporting Period from the Reporting Period drop down or pressing the "+ arrow" to add the appropriate Reporting Period.

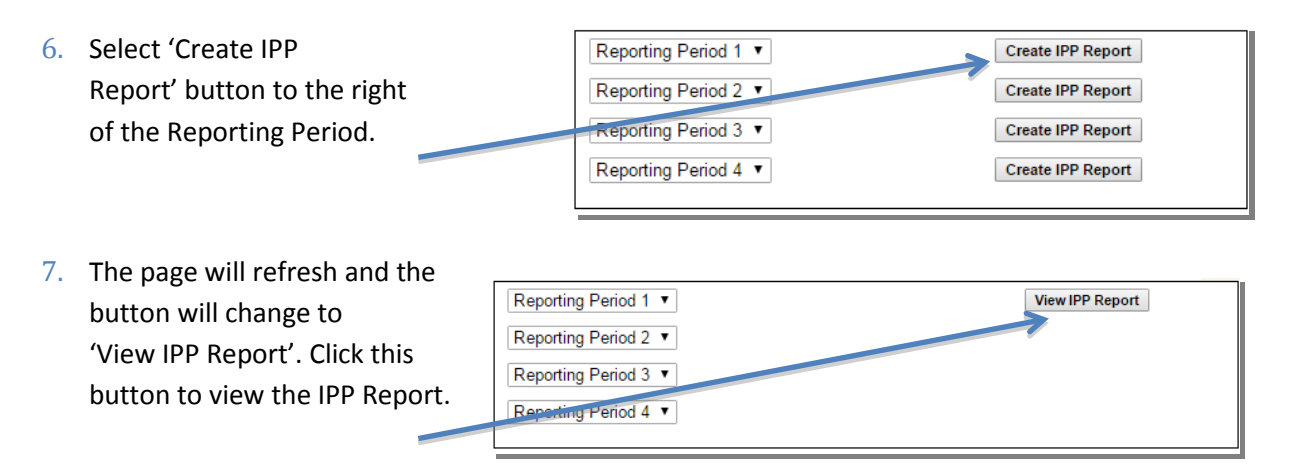

8. The IPP Report will now appear in the student's Document Library for future reference.

|                                                           |       |                          | II                       |
|-----------------------------------------------------------|-------|--------------------------|--------------------------|
| Individual Program Plan Report [New] (Reporting Period 1) | Draft | 10/16/2015 Fri, 12:57 PM | 10/18/2015 Sun, 02:10 PM |

All **Annual and Specific Individualized Outcomes** will be pulled directly from the Individual Program Plan document.

#### Note: The Student Achievement on AIO section is visible but is only reported on at the end of the course.

Using the "Reporting Legend" as a guide and the drop down menu, determine the **Student Progress** for each Specific Individualized Outcome.

| Student Achievement on AIO (end of course<br>only): |                        | (none)              |                             |                                                                                                    |  |
|-----------------------------------------------------|------------------------|---------------------|-----------------------------|----------------------------------------------------------------------------------------------------|--|
| Note: Specific Individualize                        | d Outcome are based up | on the annual indiv | jualized outcome.           |                                                                                                    |  |
| Course Code                                         | Specific Individual    | ized Outcome        |                             | Student Progress (SIO)                                                                                                    |  |
| INTEGRATED LANGUAGE                                 | I use the appr         | opriate phrase, ind | pendently, to initiate what | (none)                                                                                                    |  |
| ARTS 3 IPP he wants 4 out of 5 tin                  |                        | 1es.                |                             | (none)                                                                                                    |  |
| Comments                                            |                        |                     | <b></b>                     | In-depth understanding of content and concepts. Able to en-<br>3+ Competent + Competent knowledge and understanding of content and co<br>2+ Developing knowledge and understanding of content and co<br>1- Limited + Limited knowledge and understanding of content and conco<br>NA - This outcome was not addressed in the current reporting |  |

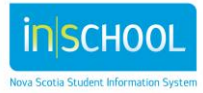

### **Creating an IPP Report**

|                                                                                                    | English Language Arts 2 ipp | lesi                    | (none)         |
|----------------------------------------------------------------------------------------------------|-----------------------------|-------------------------|----------------|
| The Comments on Outcomes (on progress or achievement). <b>section</b> is the last required field to record student progress.                     | Comments on Outcomes        | (on progress or achieve | ement)         |
| The Next Steps section found at the<br>bottom of the IPP Report only, is<br>optional to document programming<br>suggestions and recommendations. | Next Steps (optional)       |                         |                |
| Select Save, Done Editing once the<br>IPP Report is completed.                                                                                   | Save, Done Editing S        | ave, Continue Editing   | Cancel Editing |

#### **IMPORTANT:**

Change the document status from <u>Draft</u> to <u>Final by</u> going to <u>Set Document – Status from Draft to Final</u>.

| N Edit This Section                                            | Set Document 👻 🖶 Print 💌                                                                                       | Navigate To |
|----------------------------------------------------------------|----------------------------------------------------------------------------------------------------|-------------|
| 105 Parkwood<br>Mill Cove, NS<br>902-857-2600<br>South Shore F | Status from Draft to Review<br>Status from Draft to Final<br>Label/Comment<br>B0J 1T0<br>Regional School Board | ool         |

<u>Note</u>: The AIOs and SIOs are not editable in the IPP Report. If there is a discrepancy between the IPP Report and the IPP Document, delete the IPP Report, update and save information in the IPP Document, and regenerate the IPP Report using the steps described above.

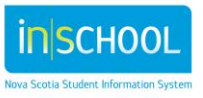